## KinderConnect – Configurar al Guardián/Adulto Responsable para IVR

A

Presione **Buscar** bajo Adulto Responsable.

| Adulto Responsable |
|--------------------|
| Buscar             |
| Detalle            |

Ingrese el nombre del Guardián/Adulto Responsable que busca. Presione **Buscar**. Desde los **Resultados de la Búsqueda**, haga clic en el nombre del Guardián/Adulto Responsable para seleccionar y acceder al **Detalle**.

## Detalle del Adulto Responsable

| Nuevo                                                                                                    | Borrar                                                                                          | Guar                              | dar Ca                               | incelar   | Cons      | olidar     | Subir Fo | to |  |
|----------------------------------------------------------------------------------------------------|-------------------------------------------------------------------------------------------------|-----------------------------------|--------------------------------------|-----------|-----------|------------|----------|----|--|
| <ul> <li>indica u</li> <li>ID del Adu</li> <li>Primer No</li> <li>Segundo I</li> <li>Apellido:</li> <li>Tipo de Ad</li> <li>Número d</li> <li>Correo Ele</li> </ul> | un área reque<br>lito Respons:<br>mbre:<br>Nombre:<br>Julto Respon<br>e Teléfono:<br>ectrónico: | erida<br>able: 7<br>J<br>sable: 1 | 79<br>Ioan<br>Adams<br>(111) 222-333 | 33        |           |            |          |    |  |
| CIN:<br>Número d                                                                                                    | e Caso:                                                                                         |                                   |                                      |           |           |            |          |    |  |
| Inactivo:<br>Región:                                                                                                    |                                                                                                 | (<br>*                            | )<br>Ohio                            | ~         |           |            |          |    |  |
| Niños por<br>Responsa                                                                                                    | los que es<br>ble:                                                                              | * A                               | Agregar niño                         | s         |           |            |          |    |  |
|                                                                                                    |                                                                                                 |                                   | Nombre de                            | I Niño Re | elación o | on el Niño | Borrar   |    |  |
|                                                                                                    |                                                                                                 |                                   | Adams, Abe                           | e (PC)    | arent *   | ×          |          |    |  |
|                                                                                                    |                                                                                                 |                                   | Adams, Bill                          | (PC) P    | arent *   | ~          |          |    |  |
| Imprimir F                                                                                                    | ormulario de                                                                                    | Registro                          | de KinderSi                          | mart      |           |            |          |    |  |

Nota: Si no encuentra al Guardián/Adulto Responsable, el Proveedor necesita agregar un registro nuevo para el Guardián/Adulto Responsable en KinderConnect que incluya el número de teléfono del Guardián/Adulto Responsable. Para más información, consulte el QRC KinderConnect – Agregar Guardianes/Adultos Responsables a un Niño.

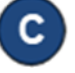

Ingrese el *Número de Teléfono* que el Guardián/Adulto Responsable utilizará para autentificar su identidad.

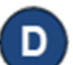

Presione **Guardar**.